# 5 SINCERO

MANUAL FONOAUDIOLOGÍA **CONFIGURACIÓN Y FUNCIONAMIENTO** AUDIÓMETRO AMPLIVOX

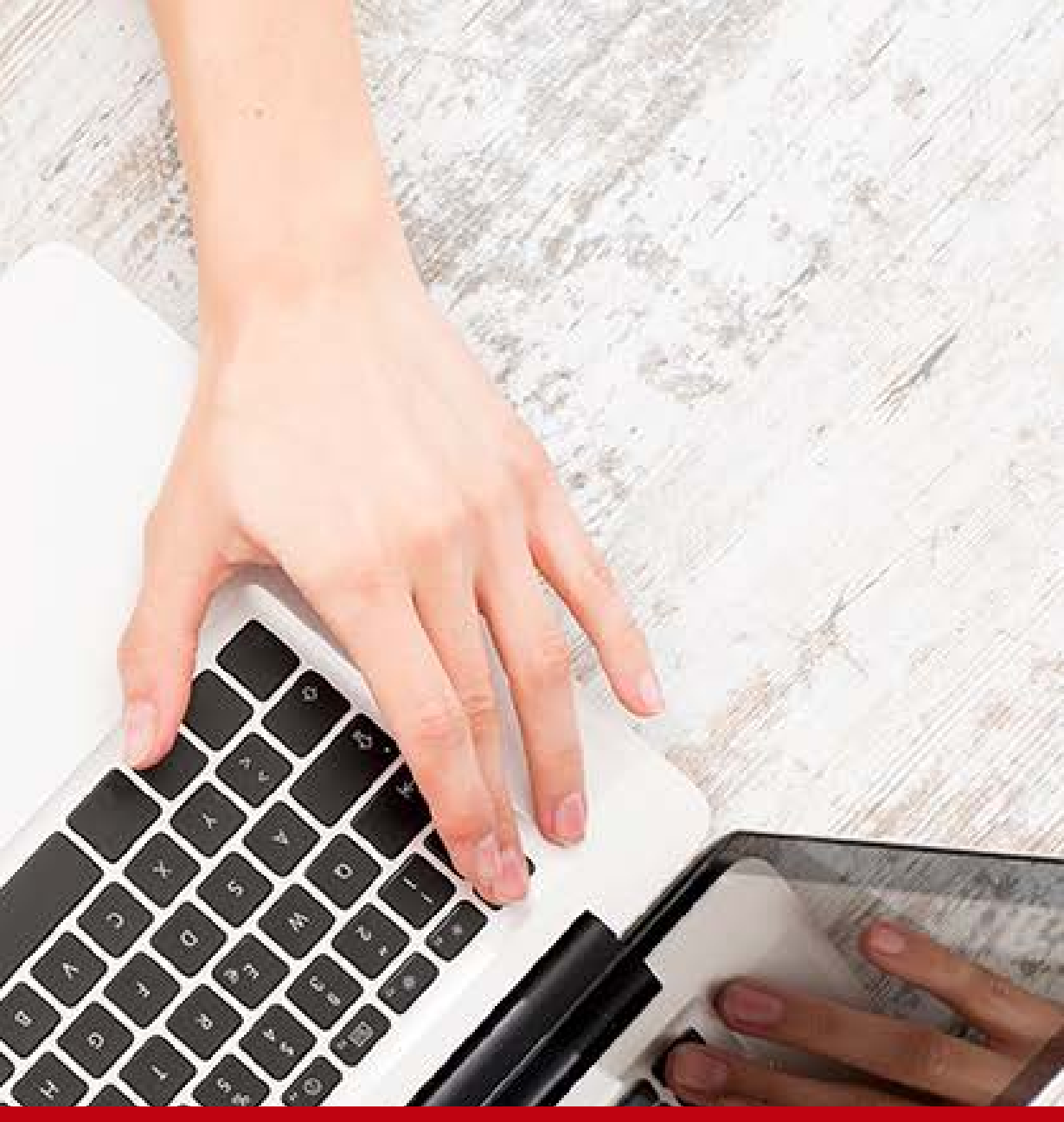

A continuación, se describen los pasos que se deberán tener en cuenta en la configuración y funcionamiento del audiómetro Amplivox.

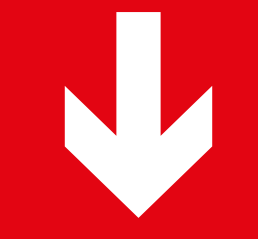

### AUDIÓMETRO AMPLIVOX

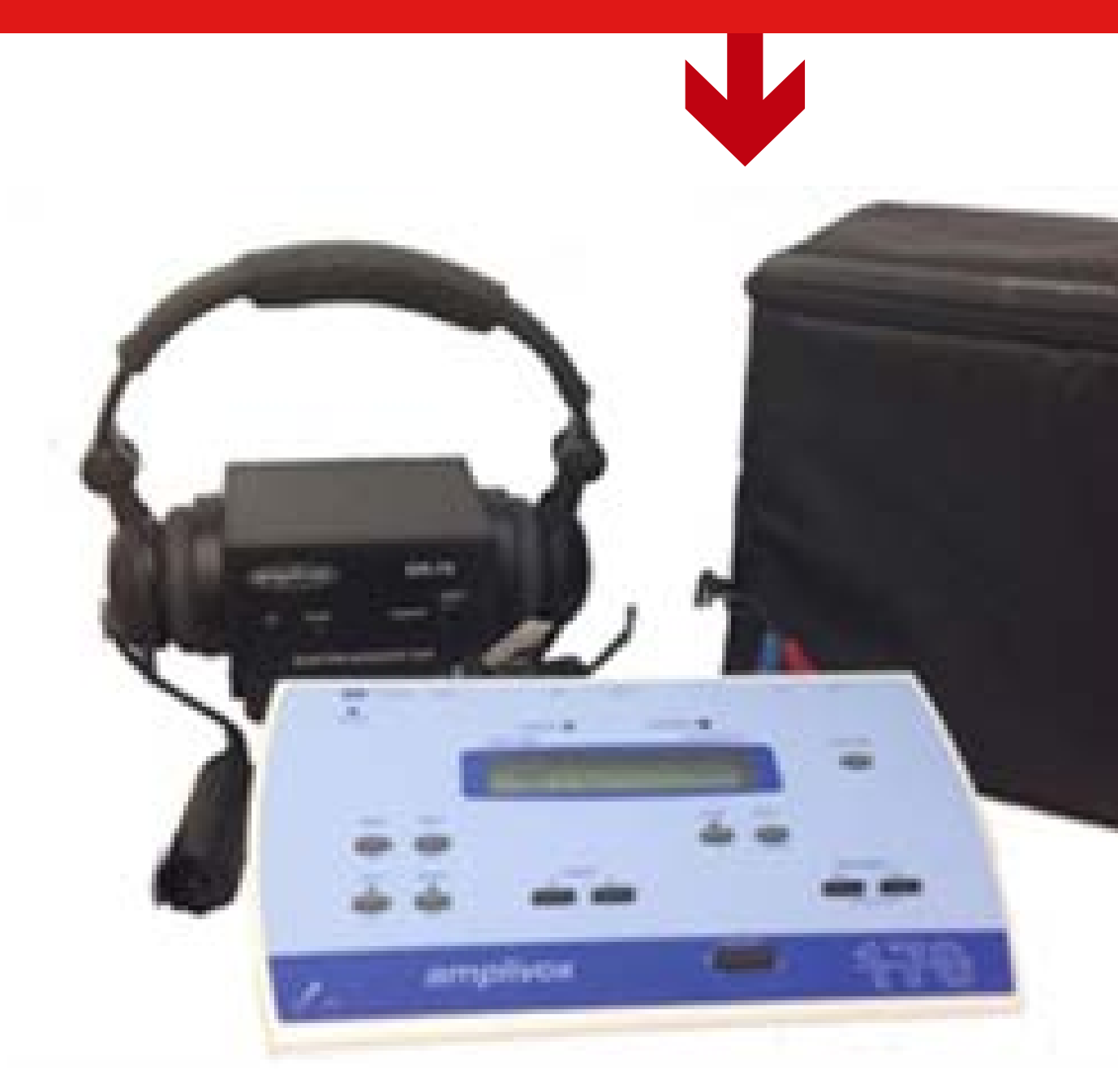

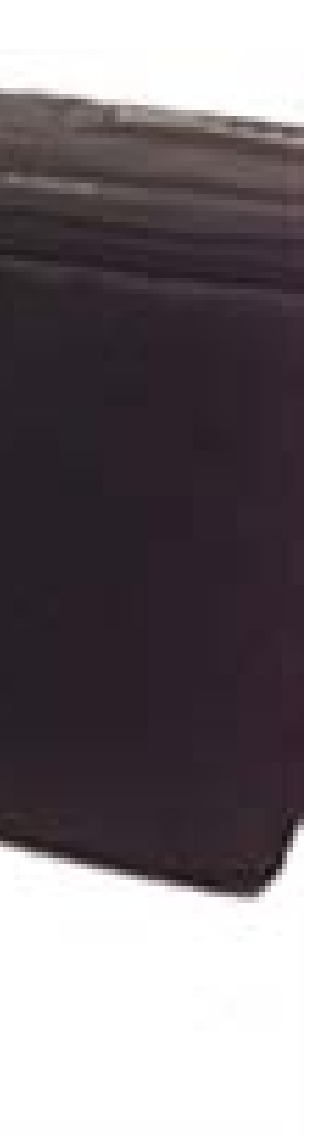

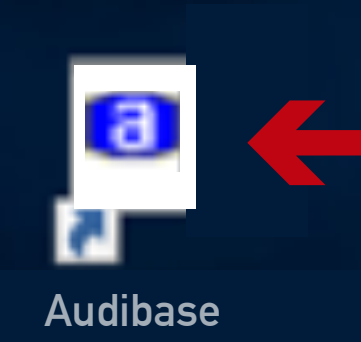

H

(D)

Haga clic sobre el siguiente icono correspondiente al aplicativo "Audibase".

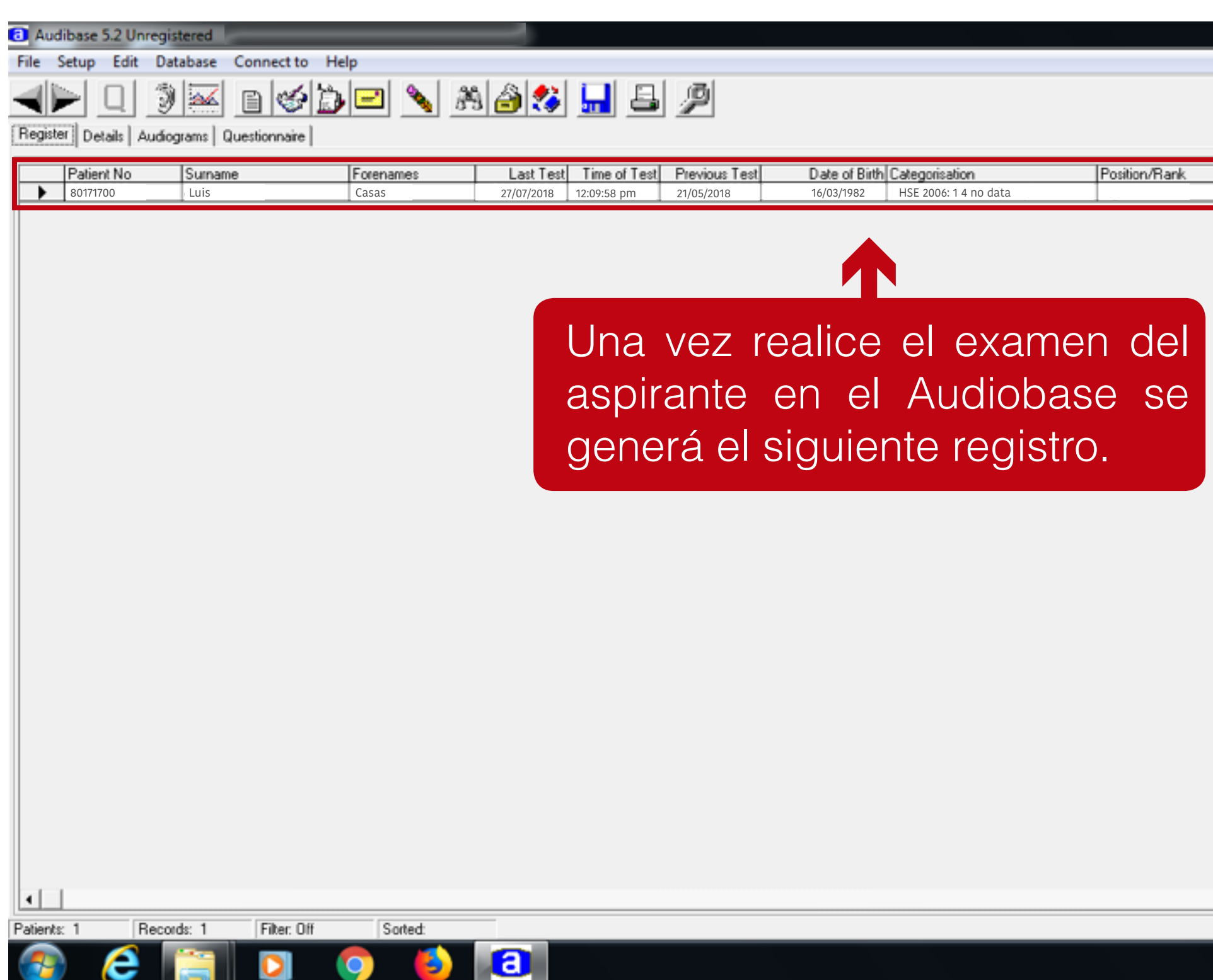

|               |         |   |   |   |     |       | - 0  |       | x |
|---------------|---------|---|---|---|-----|-------|------|-------|---|
|               |         |   |   |   |     |       |      |       |   |
|               |         |   |   |   |     |       |      |       |   |
| In the second | 10      |   |   |   | L.  |       |      |       |   |
| <br>Dept/Unit | Company | y | _ |   | Loc | ation |      |       | M |
| <br>-         |         |   |   |   |     |       |      |       |   |
|               |         |   |   |   |     |       |      |       |   |
|               |         |   |   |   |     |       |      |       |   |
|               |         |   |   |   |     |       |      |       |   |
|               |         |   |   |   |     |       |      |       |   |
|               |         |   |   |   |     |       |      |       |   |
|               |         |   |   |   |     |       |      |       |   |
|               |         |   |   |   |     |       |      |       |   |
|               |         |   |   |   |     |       |      |       |   |
|               |         |   |   |   |     |       |      |       |   |
|               |         |   |   |   |     |       |      |       |   |
|               |         |   |   |   |     |       |      |       |   |
|               |         |   |   |   |     |       |      |       |   |
|               |         |   |   |   |     |       |      |       |   |
|               |         |   |   |   |     |       |      |       |   |
|               |         |   |   |   |     |       |      |       |   |
|               |         |   |   |   |     |       |      |       |   |
|               |         |   |   |   |     |       |      |       |   |
|               |         |   |   |   |     |       |      |       |   |
|               |         |   |   |   |     |       |      |       |   |
|               |         |   |   |   |     |       |      |       |   |
|               |         |   |   |   |     |       |      |       |   |
|               |         |   |   |   |     |       |      |       |   |
|               |         |   |   |   |     |       |      |       | F |
|               |         |   |   |   |     |       |      |       |   |
|               | ES      |   | 1 | â | atl | 10    | 12:0 | 5 p.m |   |
|               |         |   |   |   |     |       | 21/0 | //201 | 2 |

# A continuación haga clic en el botón de generar gráfica.

| S   | etup Edit Dat | tabase Connect to H | lelp      |                        |                 |                                  |            |
|-----|---------------|---------------------|-----------|------------------------|-----------------|----------------------------------|------------|
| þ   | > Q 🦻         | 🖂 🛛 🎸 🕻             | ) 🖃 💊 👌   | 5 🔗 🥵 🛄 E              | 19              |                                  |            |
| ste | Details Audio | grams Questionnaire |           |                        |                 |                                  |            |
|     | Patient No    | Surname             | Forenames | Last Test Time of Tes  | t Previous Test | Date of Birth Categorisation     | Position/R |
| -   | 80171700      | Luis                | Casas     | 27/07/2018 12:09:58 pm | 21/05/2018      | 16/03/1982 HSE 2006: 1 4 no data | Paciente   |
|     |               |                     |           |                        |                 |                                  |            |
|     |               |                     |           |                        |                 |                                  |            |
|     |               |                     |           |                        |                 |                                  |            |
|     |               |                     |           |                        |                 |                                  |            |
|     |               |                     |           |                        |                 |                                  |            |
|     |               |                     |           |                        |                 |                                  |            |
|     |               |                     |           |                        |                 |                                  |            |
|     |               |                     |           |                        |                 |                                  |            |
|     |               |                     |           |                        |                 |                                  |            |
|     |               |                     |           |                        |                 |                                  |            |
|     |               |                     |           |                        |                 |                                  |            |
|     |               |                     |           |                        |                 |                                  |            |
|     |               |                     |           |                        |                 |                                  |            |
|     |               |                     |           |                        |                 |                                  |            |
|     |               |                     |           |                        |                 |                                  |            |
|     |               |                     |           |                        |                 |                                  |            |
|     |               |                     |           |                        |                 |                                  |            |
|     |               |                     |           |                        |                 |                                  |            |
|     |               |                     |           |                        |                 |                                  |            |
|     |               |                     |           |                        |                 |                                  |            |
|     |               |                     |           |                        |                 |                                  |            |
|     |               |                     |           |                        |                 |                                  |            |
|     |               |                     |           |                        |                 |                                  |            |
|     |               |                     |           |                        |                 |                                  |            |
|     |               |                     |           |                        |                 |                                  |            |
|     |               |                     |           |                        |                 |                                  |            |
|     |               |                     |           |                        |                 |                                  |            |
|     |               |                     |           |                        |                 |                                  |            |
|     |               |                     |           |                        |                 |                                  |            |
|     |               |                     |           |                        |                 |                                  |            |
|     |               |                     |           |                        |                 |                                  |            |
|     |               |                     |           |                        |                 |                                  |            |

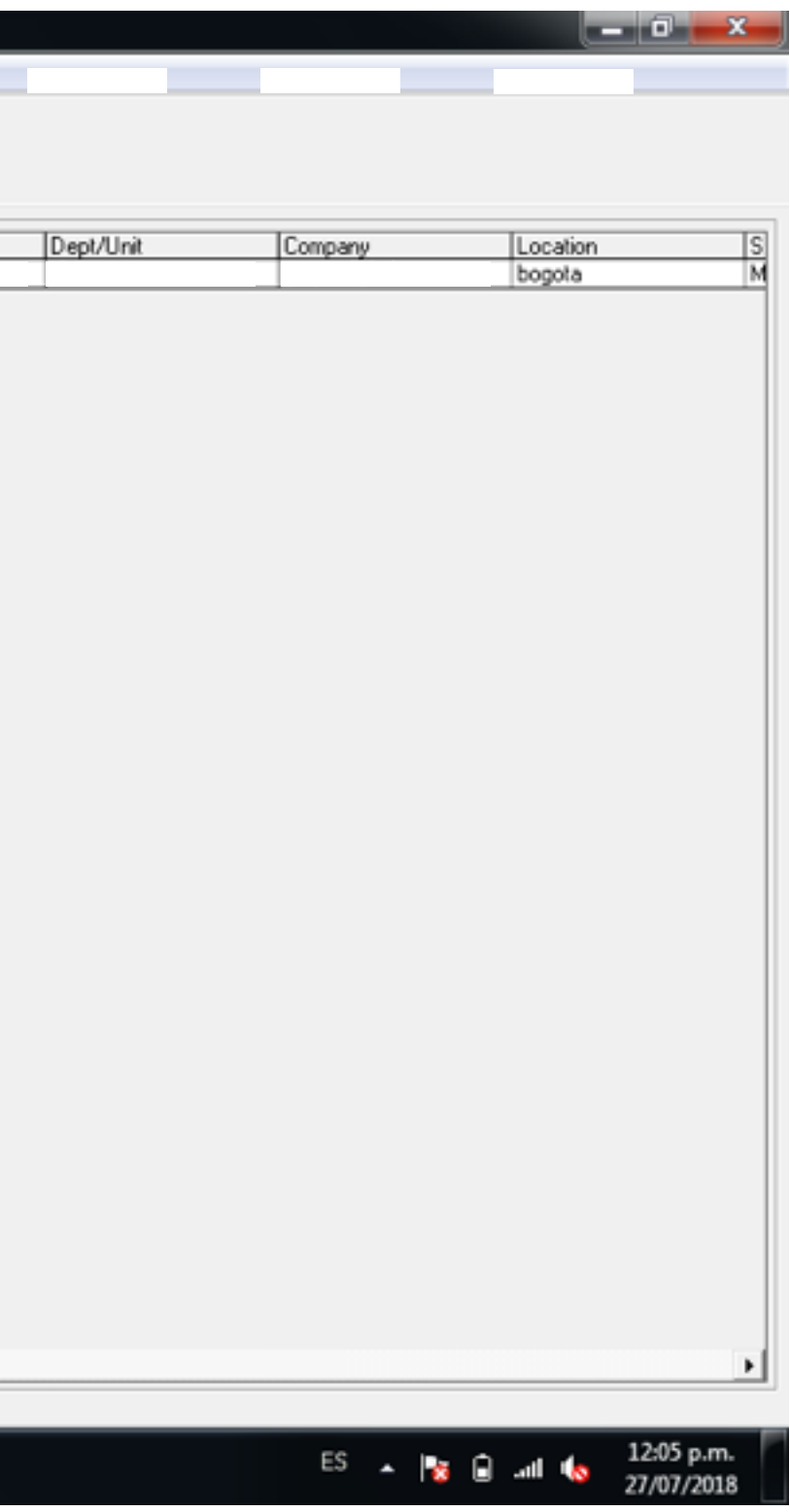

### Luego se generá la gráfica tal cual como lo indica el aplicativo.

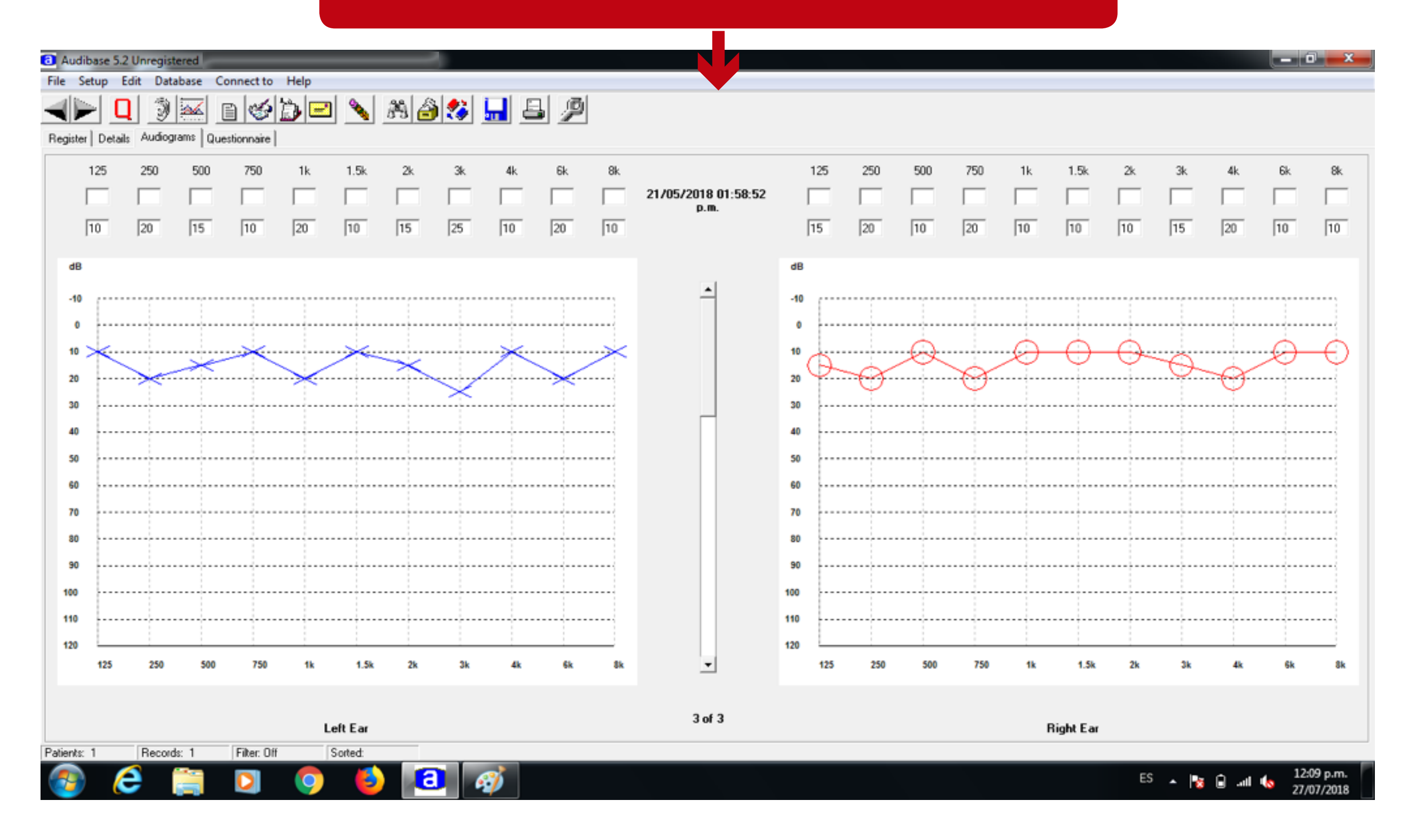

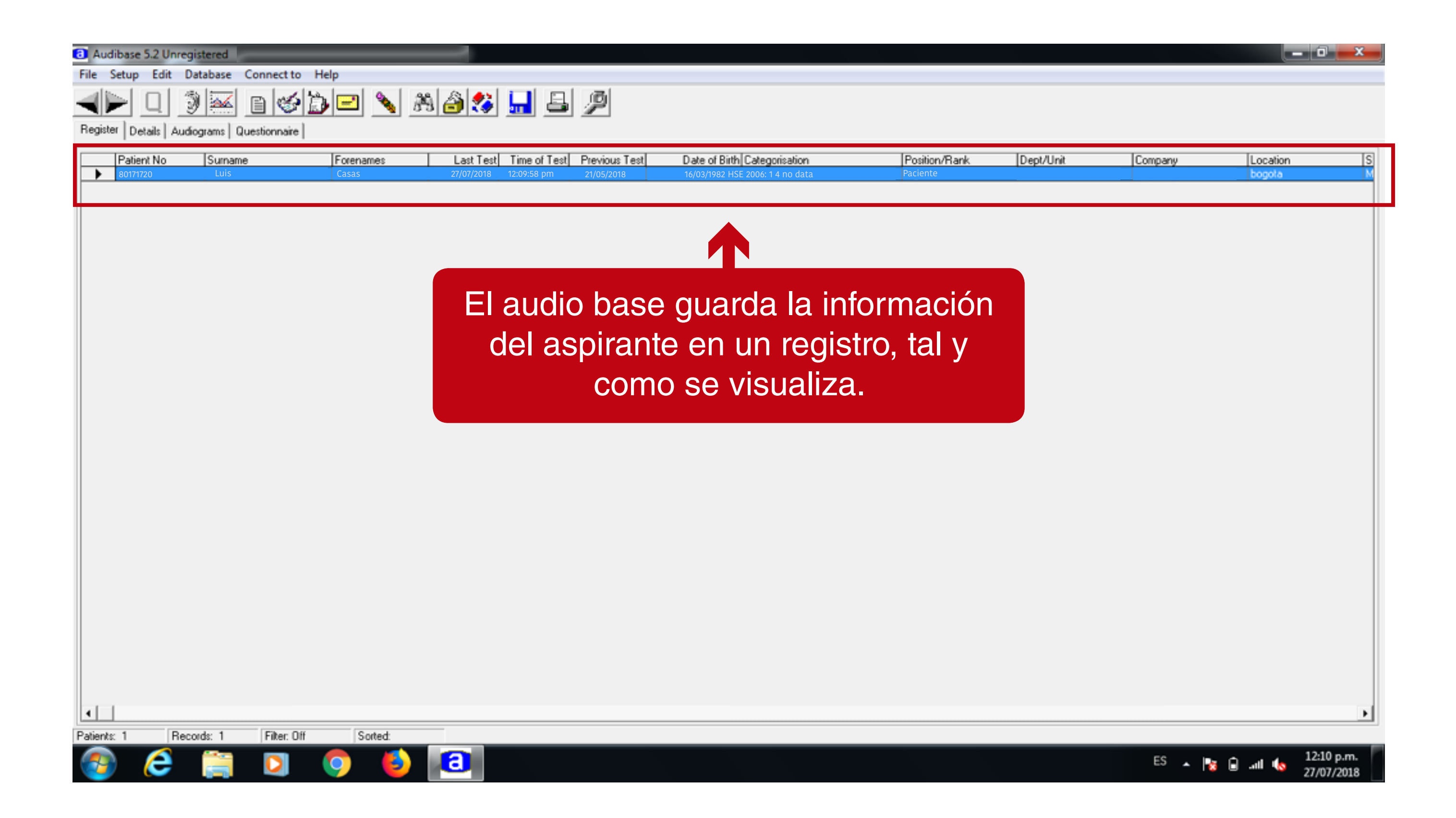

| Audi   | ibase 5.2 Unregis                         | stered [ 80171720, Londo | ono Jesus, on 27/07/20 | 018]                    |                               |                             |                                                                 |                            |
|--------|-------------------------------------------|--------------------------|------------------------|-------------------------|-------------------------------|-----------------------------|-----------------------------------------------------------------|----------------------------|
| File S | etup Edit Da                              | tabase Connect to He     | lp                     |                         |                               |                             |                                                                 |                            |
| In     | nport 🕨                                   |                          | 🖂 💊 🙈                  | A 🔧                     |                               | <u>_</u>                    |                                                                 |                            |
| Ex     | qoort                                     |                          |                        |                         |                               | 1                           |                                                                 |                            |
| Ba     | ackup 👔                                   | ans   questornare        |                        |                         |                               |                             |                                                                 |                            |
|        |                                           |                          |                        |                         |                               |                             |                                                                 |                            |
| Ev     | di la la la la la la la la la la la la la | Surname                  | Forenames              | Last Test               | Time of Test                  | Previous Test               | Date of Birth Categorisation                                    | Position/Rank              |
| Ex     | at                                        | Surname<br>Jesus         | Forenames<br>Londono   | Last Test<br>27/07/2018 | Time of Test<br>12:09:58 p.m. | Previous Test<br>21/05/2018 | Date of Birth Categorisation<br>16/03/1982 HSE2006: 1 4-no data | Position/Rank<br>Ingeniero |

A continuación se debe exportar el registro del paciente.

| Pa | tients: 1 | Records: 1 | Filter: Off | Sorted: |            |  |  |
|----|-----------|------------|-------------|---------|------------|--|--|
|    | 😰 (       | ê 🚞        | 0           | 🦻 🍯     | <b>a</b> 🧳 |  |  |

|           |           |       |        | _ 0     | x   |
|-----------|-----------|-------|--------|---------|-----|
|           |           |       |        |         |     |
|           |           |       |        |         |     |
|           |           |       |        |         |     |
| Dept/Unit | Company   | ,     | Loca   | tion    | S   |
| sistemas  | grupo dig | gital | bogo   | ła      | M   |
|           |           |       |        |         |     |
|           |           |       |        |         |     |
|           |           |       |        |         |     |
|           |           |       |        |         |     |
|           |           |       |        |         |     |
|           |           |       |        |         |     |
|           |           |       |        |         |     |
|           |           |       |        |         |     |
|           |           |       |        |         |     |
|           |           |       |        |         |     |
|           |           |       |        |         |     |
|           |           |       |        |         |     |
|           |           |       |        |         |     |
|           |           |       |        |         |     |
|           |           |       |        |         |     |
|           |           |       |        |         |     |
|           |           |       |        |         |     |
|           |           |       |        |         |     |
|           |           |       |        |         |     |
|           |           |       |        |         |     |
|           |           |       |        |         |     |
|           |           |       |        |         |     |
|           |           |       |        |         | •   |
|           |           |       |        | 1240 -  |     |
|           | ES        | •     | lin. 🔒 | 27/07/2 | 018 |

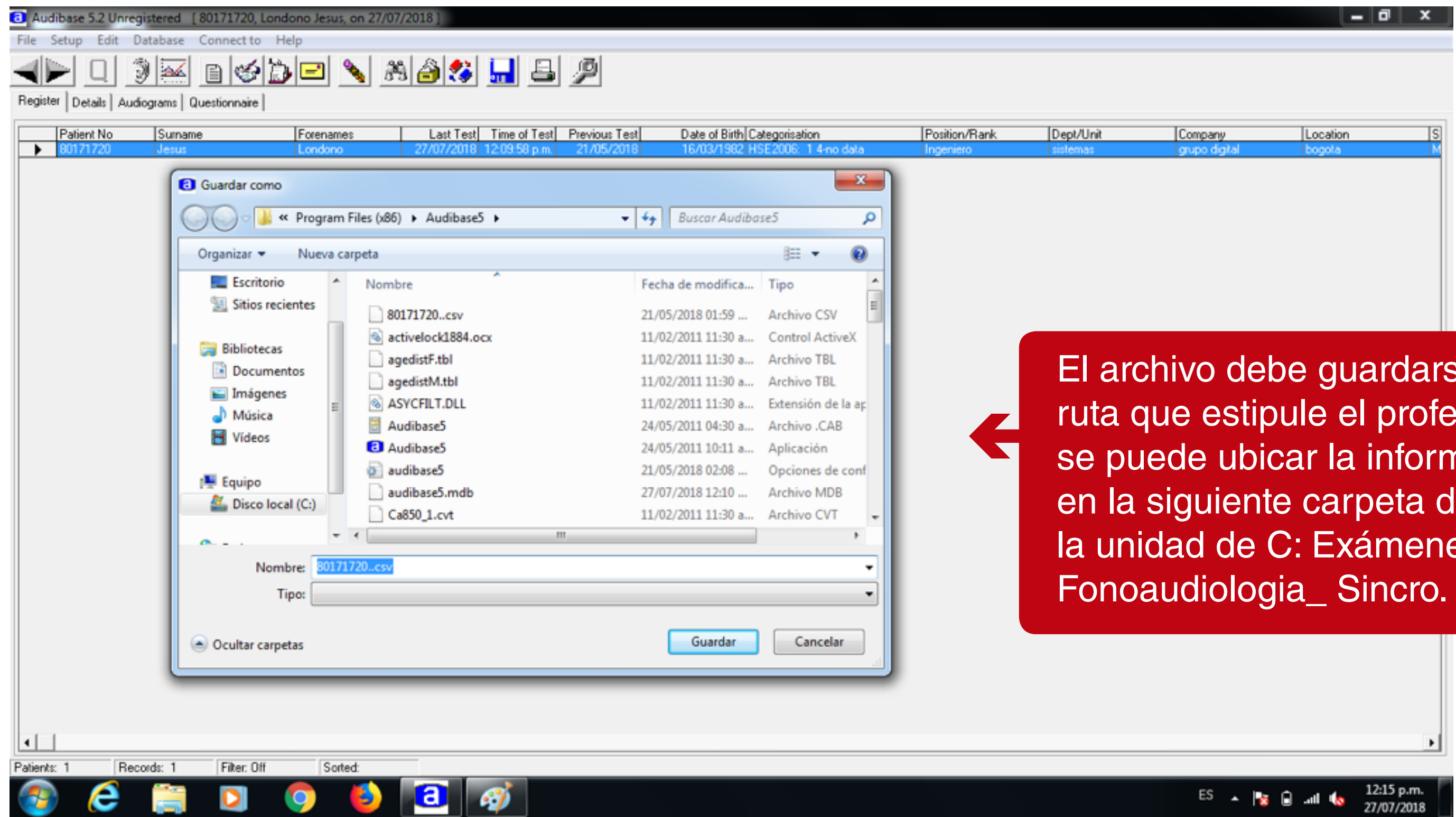

El archivo debe guardarse en la ruta que estipule el profesional, se puede ubicar la información en la siguiente carpeta de la unidad de C: Exámenes\_

### Para realizar la configuración audiometro Amplivox en Sincro Desktop realice los siguientes pasos:

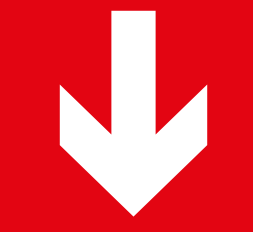

00.

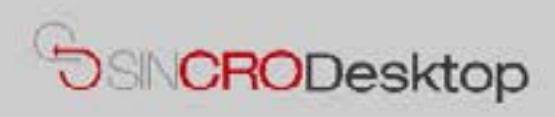

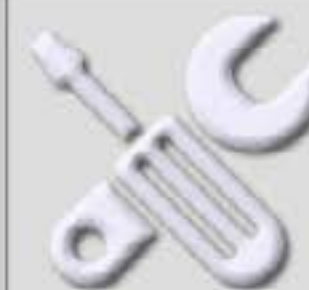

### **Comprobar Dispositivos**

En esta sección podrá realizar pruebas de sus dispositivos para comprobar que los tiene correctamente conectados e instalados en su equipo. También podrá exportar capturas de Foto y Firma a un fichero de imagen en su equipo, por si le resultase de utilidad.

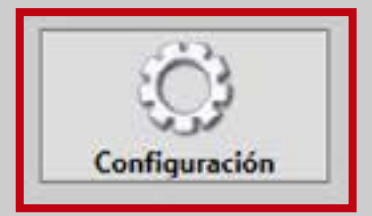

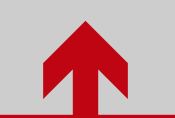

Ingrese a la configuración en SincroDesktop

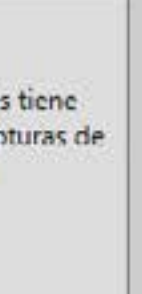

| Sincro Desktop |                     | _ |
|----------------|---------------------|---|
| <b>)</b> )·    |                     |   |
| Configuració   | n de Sincro Desktop |   |
|                |                     |   |
|                | Equipo Psicotecnico |   |

Perifericos

Bits por segundo

Perifericos

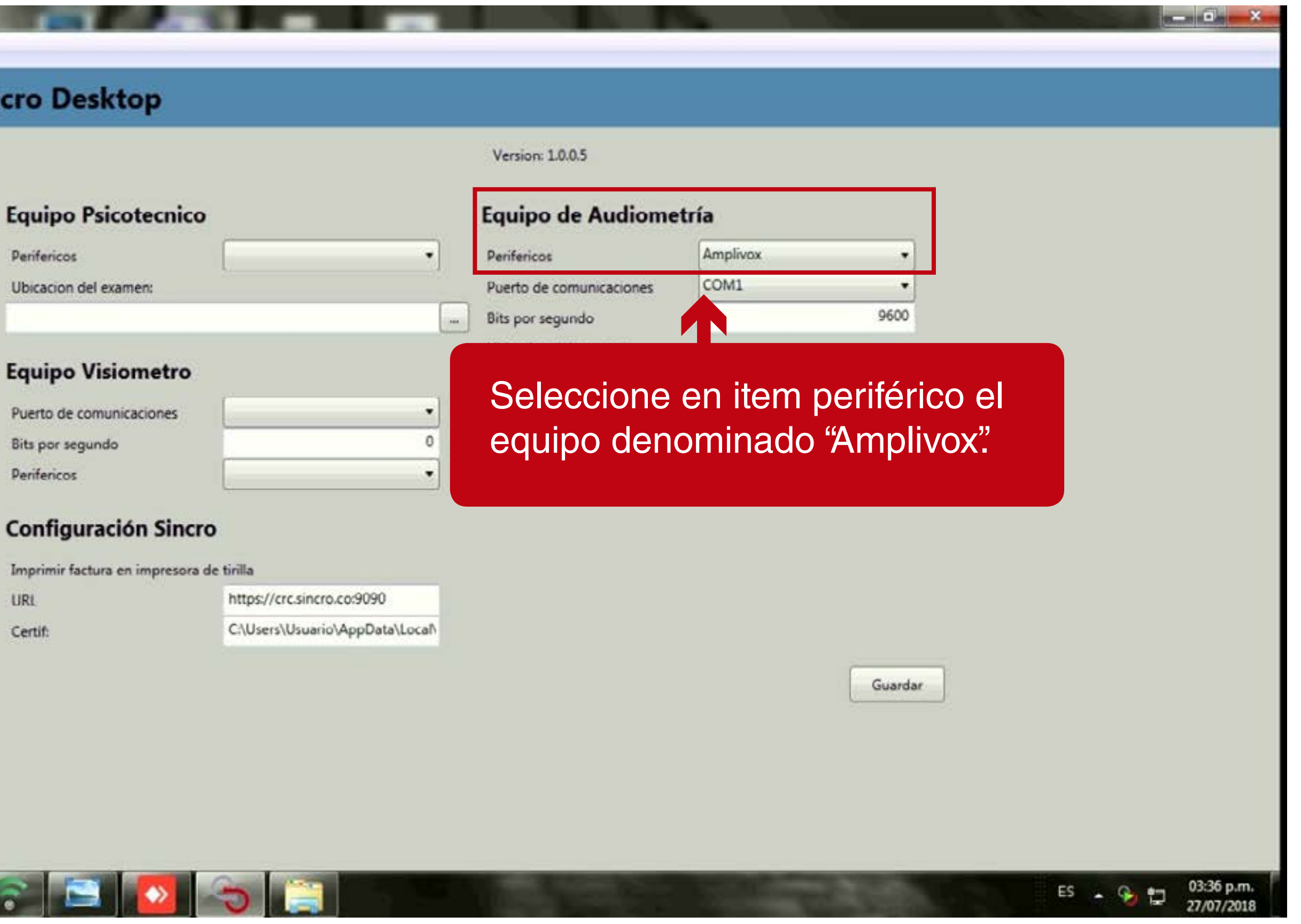

### **Configuración Sincro**

Imprimir factura en impresora de tirilla

| URL     | https://crc.sincro.co:9090     |
|---------|--------------------------------|
| Certif: | C:\Users\Usuario\AppData\Local |

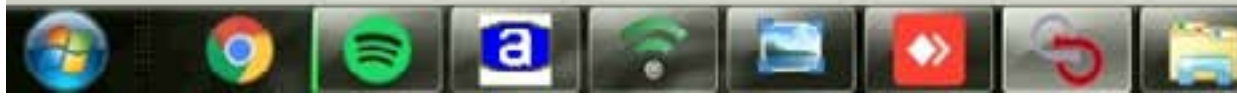

| Sincro | Desktop |
|--------|---------|
| an     | 6       |
| S 20   |         |

# Configuración de Sincro Desktop

| 2.2 |   |     |      |   |   | -  | 100 |
|-----|---|-----|------|---|---|----|-----|
| v   | - | rei | OD:  |   | n | п  | 5   |
|     |   |     | W1.0 | - |   | 00 |     |

| Equipo Psicotecnico                                   |             | Equipo de Audiome                         | etría                  |
|-------------------------------------------------------|-------------|-------------------------------------------|------------------------|
| Perifericos                                           | •           | Perifericos                               | Amplivox               |
| Ubicacion del examen:                                 |             | Puerto de comunicaciones                  | COM1                   |
| Equipo Visiometro                                     |             | Bits por segundo<br>Ubicacion del examen: |                        |
| Puerto de comunicaciones Bits por segundo Perifericos | •<br>0<br>• | Seleccione<br>comunicació                 | en item'<br>ones" la c |
| Configuración Sincro                                  |             |                                           |                        |

| URL     | https://crc.sincro.co:9090    |
|---------|-------------------------------|
| Certif: | C:\Users\Usuario\AppData\Loca |

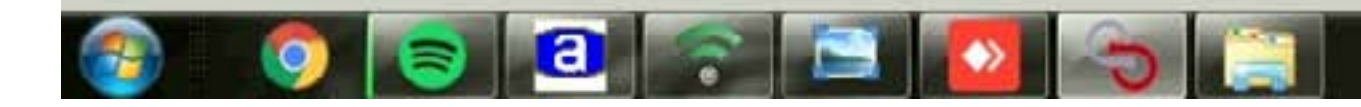

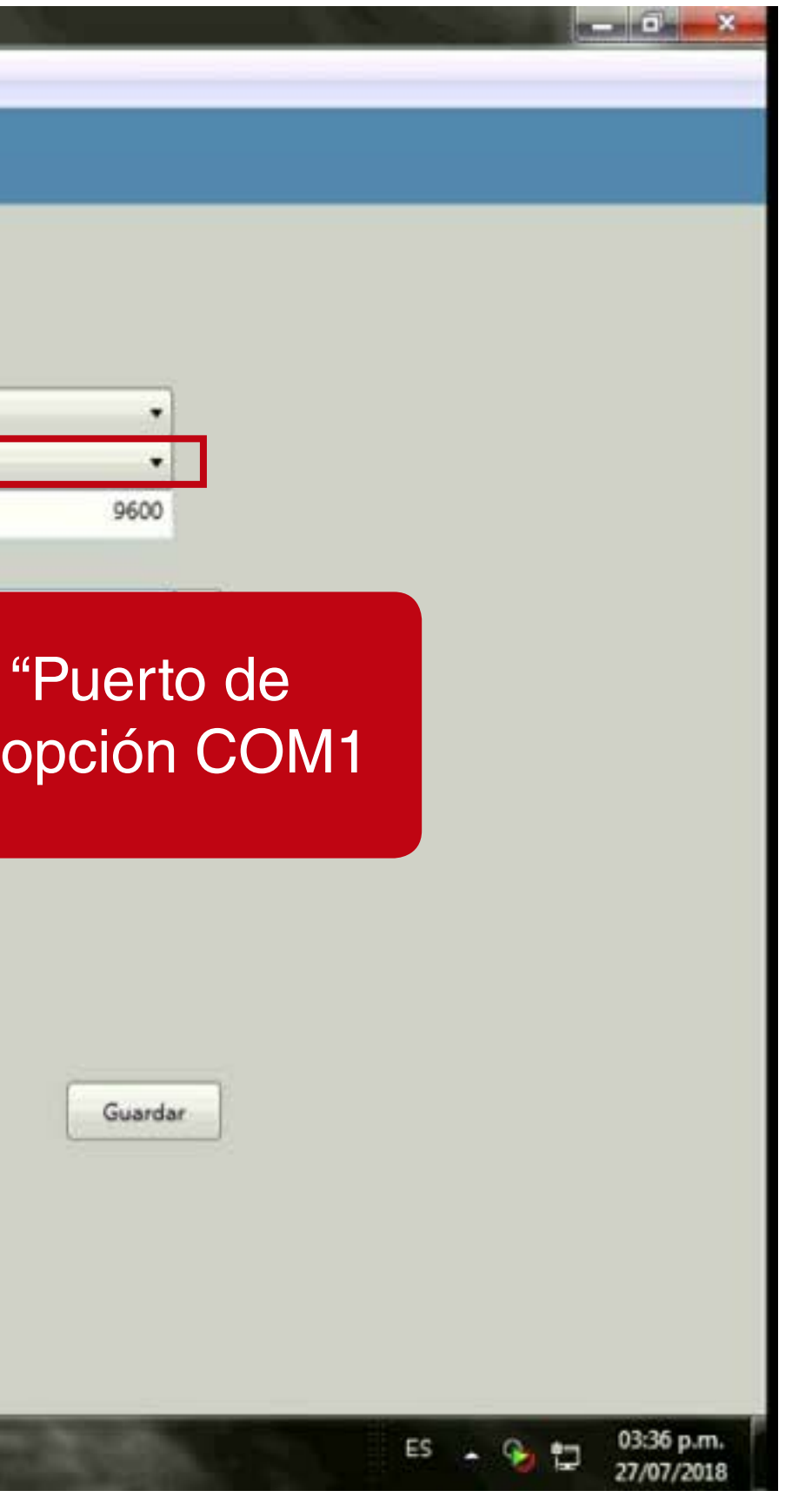

| C Sincro | Desktop |
|----------|---------|
| AG       | <i></i> |
|          | -       |

# Configuración de Sincro Desktop

| 2.0 |   |    |             |    | -  | - | - | -  |
|-----|---|----|-------------|----|----|---|---|----|
| U   | - | -  | 00          | -  | л. | n | n | 15 |
| ×   |   | 39 | <b>V</b> 11 | ÷. | -  | w | æ | -  |
|     |   |    |             |    |    |   |   |    |

| Equipo Psicotecnico             |                            |    | Equipo de Audiome           | etría      |
|---------------------------------|----------------------------|----|-----------------------------|------------|
| Perifericos                     |                            | -  | Perifericos                 | Amplivox   |
| Ubicacion del examen:           | 20                         | 20 | Puerto de comunicaciones    | COM1       |
|                                 |                            |    | Bits por segundo            |            |
|                                 |                            |    | Ubicacion del examen:       |            |
| Equipo Visiometro               |                            |    | C:\Examenes_Fonoaudiologia_ | Sircr      |
| Puerto de comunicaciones        |                            | ·  |                             |            |
| Bits por segundo                | 0                          |    | Escriba en                  | el item "B |
| Perifericos                     | •                          |    | segundo" e                  | l número   |
| Configuración Sincro            | •                          |    |                             |            |
| Imprimir factura en impresora d | e tirilla                  |    |                             |            |
| 1101                            | https://crc.sincro.co/9090 |    |                             |            |

| URL     | https://crc.sincro.co:9090     |
|---------|--------------------------------|
| Certif: | C:\Users\Usuario\AppData\Local |

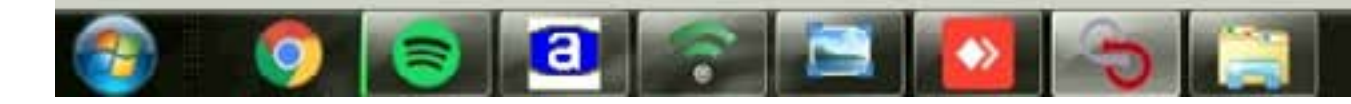

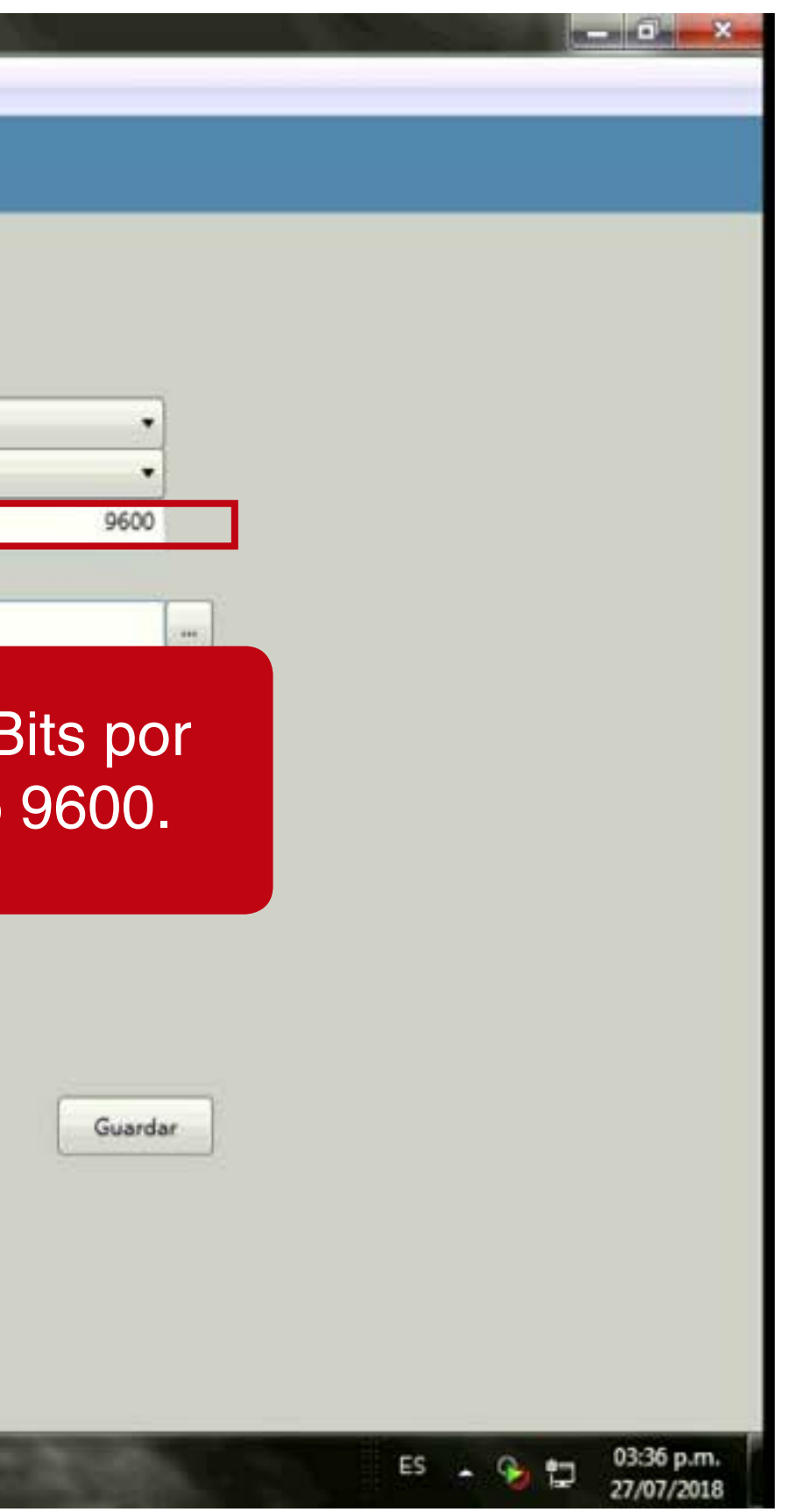

| Change . | Sin | <br>-  | n |    | 4        | - | -  |  |
|----------|-----|--------|---|----|----------|---|----|--|
|          | 24  | <br>ų, | × | 23 | <u>.</u> | ~ | е. |  |

00-

# Configuración de Sincro Desktop

| Equipo Psicotecnico                                                                                |                                       | Equipo de Audiome                                             | etría                                         |
|----------------------------------------------------------------------------------------------------|---------------------------------------|---------------------------------------------------------------|-----------------------------------------------|
| Perifericos                                                                                        | •                                     | Perifericos                                                   | Amplivox                                      |
| Ubicacion del examen:                                                                              | 2                                     | Puerto de comunicaciones                                      | COM1                                          |
|                                                                                                    |                                       | Bits por segundo                                              |                                               |
|                                                                                                    |                                       | Ubicacion del examen:                                         |                                               |
| Equipo Visiometro                                                                                  |                                       | C:\Examenes_Fonoaudiologia_                                   | Sincro                                        |
| Puerto de comunicaciones                                                                           | •                                     |                                                               |                                               |
|                                                                                                    | -                                     |                                                               |                                               |
| Bits por segundo                                                                                   | 0                                     | En el item "l                                                 | Ibicaciór                                     |
| Bits por segundo<br>Perifericos                                                                    | •                                     | En el item "l                                                 | Jbicaciór                                     |
| Bits por segundo<br>Perifericos<br>Configuración Sincro                                            | •                                     | En el item "L<br>éxamen" del<br>de la cual el                 | Jbicaciór<br>be ubicar<br>sistema             |
| Bits por segundo<br>Perifericos<br><b>Configuración Sincro</b><br>Imprimir factura en impresora de | tirilla                               | En el item "l<br>éxamen" del<br>de la cual el                 | Jbicaciór<br>be ubicar<br>sistema             |
| Bits por segundo<br>Perifericos<br>Configuración Sincro<br>Imprimir factura en impresora de<br>URL | tirilla<br>https://crc.sincro.co:9090 | En el item "l<br>éxamen" del<br>de la cual el<br>a obtener el | Jbicaciór<br>be ubicar<br>sistema<br>archivo. |

Version: 1.0.0.5

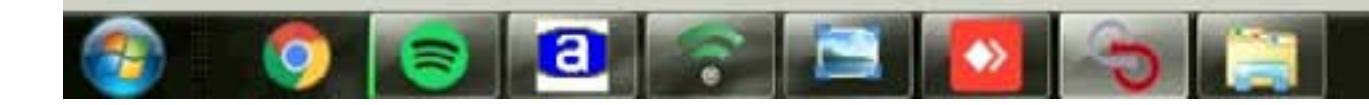

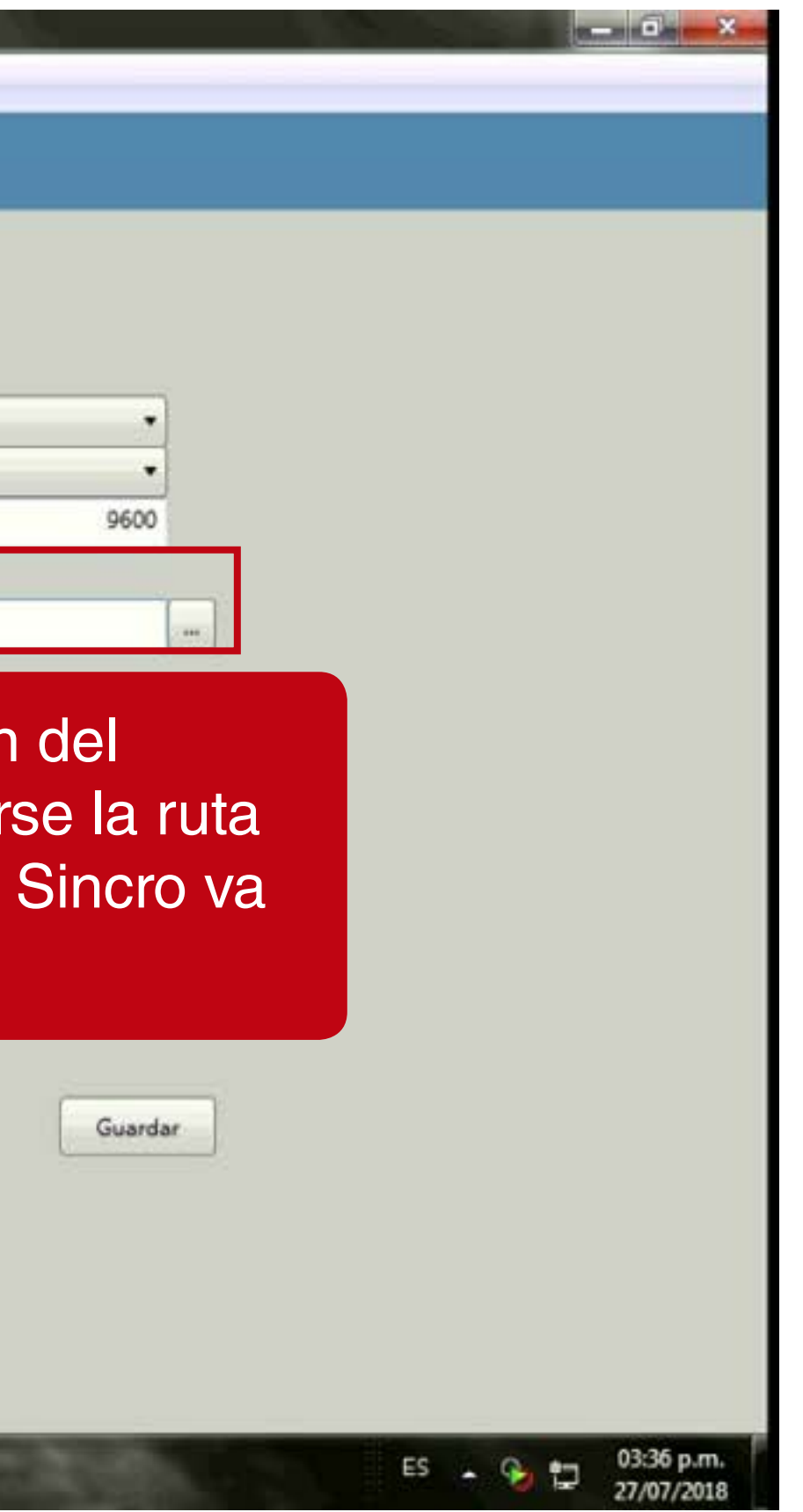